# Configuración del Administrador de Seguridad en Cisco IOS IPS

## Contenido

Introducción Prerequisites Requirements Componentes Utilizados Convenciones Configurar Información Relacionada

## **Introducción**

Cisco Security Manager forma parte de Cisco Security Management Suite, que ofrece una administración y aplicación de políticas completas para la red de autodefensa de Cisco. Cisco Security Manager es una aplicación de clase empresarial líder del sector para la gestión de la seguridad. Cisco Security Manager aborda la gestión de la configuración de los servicios de seguridad de firewall, VPN y del sistema de prevención de intrusiones (IPS) en los routers, dispositivos de seguridad y módulos de servicios de seguridad de Cisco.

Para obtener un resumen de las características y ventajas de Cisco Security Manager, así como de las nuevas funciones de la versión 3.1, consulte la hoja de datos de Cisco Security Manager 3.1 en

<u>http://www.cisco.com/en/US/prod/collateral/vpndevc/ps5739/ps6498/product\_data\_sheet0900aecd</u> <u>8062bf6e.html</u>. Puede descargar Cisco Security Manager 3.1 de Cisco.com en <u>http://www.cisco.com/cgi-bin/tablebuild.pl/csm-app</u> (<u>sólo</u> clientes\_registrados).

Este documento describe cómo utilizar Cisco Security Manager 3.1 para realizar la configuración inicial de IOS IPS. Para los routers ya configurados con IOS IPS, los clientes pueden utilizar directamente Cisco Security Manager 3.1 para las tareas de aprovisionamiento.

**Nota:** Cisco Security Manager 3.1 soporta solamente las imágenes IOS 12.4(11)T2 y posteriores para configurar IOS IPS.

## **Prerequisites**

### **Requirements**

No hay requisitos específicos para este documento.

#### **Componentes Utilizados**

La información que contiene este documento se basa en las siguientes versiones de software y hardware.

- Cisco Security Manager 3.1
- Cisco IOS 12.4(11)T2

The information in this document was created from the devices in a specific lab environment. All of the devices used in this document started with a cleared (default) configuration. If your network is live, make sure that you understand the potential impact of any command.

#### **Convenciones**

Consulte Convenciones de Consejos Técnicos de Cisco para obtener más información sobre las convenciones sobre documentos.

## **Configurar**

Complete estos pasos para configurar IOS IPS:

- 1. Ejecute el cliente Cisco Security Manager 3.1 desde su PC local.
- 2. Elija **Nuevo dispositivo** en el menú Archivo para agregar un dispositivo a Cisco Security Manager

| Edit View P      | olicy Map Tools H | nnected to 172.25.90.8<br>No |                 |                        |
|------------------|-------------------|------------------------------|-----------------|------------------------|
| Sew Device       | CHAN D            | 2                            |                 |                        |
| gone Device      |                   |                              |                 |                        |
| Delete Device    |                   | Device: 1/2.25.90.91 Pc      | icy: HexConfigs |                        |
| Seve             | Col+5             | Prepended FlexConfigs        |                 |                        |
| Vew Changes.     |                   | Nio.                         | Name            | Description            |
| Yaldate          |                   |                              |                 |                        |
| Sybrit           |                   |                              |                 |                        |
| Sugenit and Dep  | kay               |                              |                 |                        |
| Depky            |                   |                              |                 |                        |
| Discard          |                   |                              |                 |                        |
| Edit Device Gro  | ups               |                              |                 |                        |
| Neg Device Gro   | 1.p               |                              |                 |                        |
| Add Devices to   | Gene              |                              |                 |                        |
| Bint             | Ctd4P             |                              |                 |                        |
| t.e              | Col+Q             |                              |                 |                        |
| D HELESS FLOR    |                   | Appended FlexConfigs         |                 |                        |
| [] Inspection    | Rules             | No.                          | Name            | Description            |
| E Settings       |                   |                              |                 |                        |
| C was like 1     | K Hules           |                              |                 |                        |
| D web ricer      | POJED             |                              |                 |                        |
| INAT             |                   |                              |                 |                        |
| Site to Site VPR |                   |                              |                 |                        |
| Remote Access    | I VPN             |                              |                 |                        |
| B SSL VPN        |                   |                              |                 |                        |
| ] Interfaces     |                   |                              |                 |                        |
| 8 Platform       |                   |                              |                 |                        |
| FlexCorbgs       |                   |                              |                 |                        |
|                  |                   |                              |                 | Values Proview 🔄 🗟 🖉 🖄 |

 En la ventana Nuevo dispositivo, elija cómo desea agregar el dispositivo. Este ejemplo agrega el dispositivo desde la red.

| 🏦 New Device - Choose Method (Step 1 of)                                                                                                    |        | ×    |
|----------------------------------------------------------------------------------------------------|--------|------|
| Please choose how you would like to add the device:                                                                                                    |        |      |
| Add Device From Network                                                                                                    |        |      |
| When you add a device that is live on the network, Cisco Security Manager makes a secure<br>connection with the device and discovers its identifying information and properties.  |        |      |
| Add from Configuration File                                                                                                    | -      |      |
| When you add a device using its configuration file, Cisco Security Manager discovers the<br>device's identifying information, properties and policies from the file.              | T.     |      |
| Add New Device                                                                                                    | 100    |      |
| You can add a device that is not yet on the network by specifying the device's identifying<br>information and credentials.                                                        | 1      |      |
| Add Device From DCR                                                                                                    | ŕ      |      |
| If you are using other CiscoWorks applications and your devices have already been added to<br>the device credentials repository, you can import them into Cisco Security Manager. |        |      |
|                                                                                                    |        |      |
| Back Next Pinsh                                                                                                    | Cancel | Help |

- 4. Haga clic en Next (Siguiente).
- 5. Introduzca los detalles de identidad del dispositivo que desea agregar. Por ejemplo, nombre de host y dirección

IP.

| Identity           |                                         |  |
|--------------------|-----------------------------------------|--|
| IP Type:           | Static 🖌                                |  |
| Host Name:         |                                         |  |
| Domain Name:       |                                         |  |
| IP Address:        | 172.25.90.91                            |  |
| Display Name:*     | 172.25.90.91                            |  |
| OS Type:*          | ×                                       |  |
|                    | 105 - 12.3+                             |  |
|                    | 105 - Catalyst 6500/7600                |  |
| Discover Device Se | ettin PIX                               |  |
| Discover:          | IP5                                     |  |
|                    | ASA                                     |  |
|                    | Pirewal Policies                        |  |
|                    | DPS Policies                            |  |
|                    | RA VPN Policies                         |  |
|                    | Discover Policies for Security Contexts |  |
|                    |                                         |  |
|                    |                                         |  |
|                    |                                         |  |
|                    |                                         |  |
|                    |                                         |  |
|                    |                                         |  |

- 6. Haga clic en Next (Siguiente).
- 7. Introduzca las credenciales principales, como el nombre de usuario, la contraseña o la contraseña Enable para el router IOS que desea agregar.
- 8. Haga clic en **Finalizar** para agregar el dispositivo a Cisco Security Manager.**Nota:** En este ejemplo se asume que el usuario ya tiene un router preconfigurado y puede iniciar sesión en el router con las credenciales adecuadas.

| Password:* Password: Enable Password: Confirm:  HTTP Credentials Username: Password: Confirm: HTTP Port: Password: Confirm:  HTTP Sport: HTTPS Port: HTTPS StDEP Mode: HTTPS StDEP Mode: HTTPS StDEP Mode: StMP                                                                                                    | Primary Credentials      | risco 1224              |           |          |  |  |
|----------------------------------------------------------------------------------------------------|--------------------------|-------------------------|-----------|----------|--|--|
| Password:       Confirm:         Enable Password:       Confirm:         HTTP Credentials       Use Primary Credentials         Username:       Password:         Password:       Confirm:         Confirm:       Confirm:         HTTP Port:       90         HTTPS Port:       91         PS RDEP Mode:       HTTPS         Certificate Common Name:       Confirm:         RX-Boot Mode       SMMP                                                                                                    | Username:                | CBC01234                |           | <b>F</b> |  |  |
| Enable Password: Confirm: Confirm: HTTP Credentials Username: Password: Confirm: Confirm: Con   | Password:*               |                         | Confirm:* |          |  |  |
| HTTP Credentials         Use Primary Credentials         Username:         Password:         Confirm:         HTTP Port:         90         HTTPS Port:         91         HTTPS Port:         92         Confirm:         Confirm:         Confirm:         MTTP Sport:         90         HTTPS Port:         91         MTTPS Port:         92         Certificate Common Name:         Confirm:                                                                                                    | Enable Password:         |                         | Confirm:  |          |  |  |
| Use Primary Credentials   Username:   Password:   Confirm:   HTTP Port:   80   HTTPS Port:   90   HTTPS Port:   91   PS RDEP Mode:   HTTPS   Certificate Common Name:   Confirm:     RX-Boot Mode                                                                                                    | HTTP Credentials         |                         |           |          |  |  |
| Username:<br>Password:<br>Confirm:<br>HTTP Port:  80<br>HTTPS Port:  443<br>IPS RDEP Mode:  HTTPS<br>Certificate Common Name: Confirm: Confirm:                                                                                                    |                          | Use Primary Credentials |           |          |  |  |
| Password:       Confirm:       HTTP Port:       80       HTTPS Port:       943       IPS RDEP Mode:       HTTPS       Certificate Common Name:       Confirm:                                                                                                    |                          | Username:               |           |          |  |  |
| Confirm:         HTTP Port:         #0         HTTPS Port:         #43         IPS RDEP Mode:         HTTPS         Certificate Common Name:         Confirm:                                                                                                    |                          | Password:               |           |          |  |  |
| HTTP Port: 80<br>HTTPS Port: 443<br>IPS RDEP Mode: HTTPS<br>Certificate Common Name: Confirm: Confirm:                                                                                                    |                          | Confirm:                |           |          |  |  |
| HTTPS Port: [443<br>IPS RDEP Mode: HTTPS<br>Certificate Common Name: Confirm: Confirm: | HTTP Port:               | 80                      |           |          |  |  |
| IPS RDEP Mode:     HTTPS       Certificate Common Name:     Confirm:       RX-Boot Mode     SNMP                                                                                                    | HTTPS Port:              | 443                     |           |          |  |  |
| Certificate Common Name: Confirm: Confirm: RX-Boot Mode SNMP                                                                                                    | IPS RDEP Mode:           | HTTPS                   |           |          |  |  |
| RX-Boot Mode SNMP                                                                                                    | Certificate Common Name: |                         | Confirm:  |          |  |  |
| RA-5000 PROB                                                                                                    | DV-Boot Mode             | 0.840                   |           |          |  |  |
|                                                                                                    | RX-000( P000             |                         |           |          |  |  |
|                                                                                                    |                          |                         |           |          |  |  |
|                                                                                                    |                          |                         |           |          |  |  |
|                                                                                                    |                          |                         |           |          |  |  |
|                                                                                                    |                          |                         |           |          |  |  |

Cuando aparece "Detección finalizada" en la ventana Estado de detección, ha agregado correctamente un dispositivo a Cisco Security Manager. Una vez que haya agregado correctamente un dispositivo en Cisco Security Manager, debe asignar una clave pública para habilitar IPS.

|                                                                                                    | The second second |                                                                                                    |                                                                                                    |                                                                                                    |                                                                   |                                                                     |                                               |
|----------------------------------------------------------------------------------------------------|-------------------|----------------------------------------------------------------------------------------------------|----------------------------------------------------------------------------------------------------|----------------------------------------------------------------------------------------------------|-------------------------------------------------------------------|---------------------------------------------------------------------|-----------------------------------------------|
| -                                                                                                    | 100%              |                                                                                                    | _                                                                                                    |                                                                                                    |                                                                   |                                                                     |                                               |
| Status:                                                                                                    | Discovery comple  | ted with warn                                                                                                    | inos                                                                                                    |                                                                                                    |                                                                   |                                                                     |                                               |
| Devices to be discovered:                                                                                                    | 1                 |                                                                                                    |                                                                                                    |                                                                                                    |                                                                   |                                                                     |                                               |
| Devices discovered successfully:                                                                                                    | 1                 |                                                                                                    |                                                                                                    |                                                                                                    |                                                                   |                                                                     |                                               |
| Devices discovered with errors:                                                                                                    | 0                 |                                                                                                    |                                                                                                    |                                                                                                    |                                                                   |                                                                     |                                               |
| Discovery Details                                                                                                    |                   |                                                                                                    |                                                                                                    |                                                                                                    |                                                                   |                                                                     |                                               |
| Type Name                                                                                                    | Severity          | a mananananana                                                                                                    | Rate                                                                                                    | Innantanananana                                                                                      | Discovered                                                        | From                                                                |                                               |
| 172.25.90.91                                                                                                    | 0                 | Discovery C                                                                                                    | ompleted with Warnings                                                                                                    | Live Device                                                                                          |                                                                   |                                                                     |                                               |
|                                                                                                    |                   |                                                                                                    |                                                                                                    |                                                                                                    |                                                                   |                                                                     |                                               |
| Messages                                                                                                    |                   | Severity                                                                                                    | Description                                                                                                    |                                                                                                    |                                                                   |                                                                     |                                               |
| Messages<br>Interfaces wide open for traffic                                                                                                    |                   | Severity                                                                                                    | Description<br>The following interface<br>ng a new Access-rule                                                                                                    | s are wide open for                                                                                  | traffic as there is r                                             | no ACL applied on t                                                 | hem. Addi                                     |
| Messages<br>Interfaces wide open for braffic<br>Policies discovered                                                                                                   |                   | Severity                                                                                                    | Description<br>The following interface<br>ng a new Access-rule i<br>emission of traffic any<br>ExetEtheoreth                                                                                                    | is are wide open for<br>on these interfaces i<br>more:                                               | traffic as there is r<br>reans that there w                       | no ACL applied on t<br>ill no longer be suc                         | them. Addi<br>h implicit p                    |
| Messages<br>Interfaces wide open for traffic<br>Policies discovered<br>Existing policy objects reused                                                                 |                   | Severity<br>@<br>@                                                                                                    | Description<br>The following interface<br>ng a new Access-rule i<br>emission of traffic any<br>FastEthernet0<br>FastEthernet1                                                                                                    | is are wide open for<br>on these interfaces i<br>more:                                               | traffic as there is r<br>nears that there w                       | no ACL applied on t<br>ell no longer be suc                         | hem. Addi /                                   |
| Messages<br>Interfaces wide open for traffic<br>Policies discovered<br>Existing policy objects reused<br>IP5 signature policy not discovered                          |                   | Severity<br>(1)<br>(2)<br>(2)<br>(2)<br>(3)<br>(3)<br>(4)<br>(4)<br>(4)<br>(4)<br>(4)<br>(4)<br>(4)<br>(4                                                                                                    | Description<br>The following interface<br>ing a new Access-rule i<br>emission of traffic any<br>FastEthernet0<br>FastEthernet1<br>FastEthernet2<br>FastEthernet3                                                                                                    | is are wide open for<br>on these interfaces i<br>more:                                               | traffic as there is n<br>nears that there w                       | no ACL applied on t<br>ill no longer be suc                         | them. Addi /                                  |
| Messages<br>Interfaces wide open for braffic<br>Policies discovered<br>Existing policy objects reused<br>IPS signature policy not discovered<br>Add Device Successful |                   | Seventy                                                                                                    | Description<br>The following interface<br>ing a new Access-rule in<br>emission of traffic any<br>FastEthernet0<br>FastEthernet1<br>FastEthernet2<br>FastEthernet3<br>FastEthernet4<br>Dualt 10 adu0                                                                                                    | is are wide open for<br>on these interfaces i<br>more:                                               | traffic as there is r<br>nears that there w                       | no ACL applied on t<br>ill no longer be suc                         | them. Addi /                                  |
| Messages<br>Interfaces wide open for braffic<br>Policies discovered<br>Existing policy objects reused<br>IPS signature policy not discovered<br>Add Device Successful |                   | Severity<br>(C)<br>(C)<br>(C)<br>(C)<br>(C)<br>(C)<br>(C)<br>(C)                                                                                                    | Description<br>The following interface<br>ng a new Access-rule<br>emission of traffic any<br>FastEthernet0<br>FastEthernet1<br>FastEthernet2<br>FastEthernet3<br>FastEthernet4<br>FastEthernet4<br>FastEthernet4<br>FastEthernet4<br>FastEthernet5<br>FastEthernet5                                                                                                    | is are wide open for<br>on these interfaces i<br>more:                                               | traffic as there is n<br>nears that there w                       | no ACL applied on t<br>ell no longer be suc                         | them. Addi /<br>h implicit p                  |
| Messages<br>Interfaces wide open for traffic<br>Policies discovered<br>Existing policy objects reused<br>IP5 signature policy not discovered<br>Add Device Successful |                   | Severity<br>(1)<br>(2)<br>(2)<br>(2)<br>(2)<br>(3)<br>(3)<br>(4)<br>(4)<br>(5)<br>(4)<br>(5)<br>(4)<br>(5)<br>(5)<br>(5)<br>(5)<br>(5)<br>(5)<br>(5)<br>(5                                                                                                    | Description<br>The following interface<br>ing a new Access-rule i<br>emission of traffic any<br>FastEthernet0<br>FastEthernet1<br>FastEthernet2<br>FastEthernet3<br>FastEthernet4<br>FastEthernet4<br>FastEthernet5<br>FastEthernet4<br>FastEthernet4<br>FastEthernet4<br>FastEthernet4<br>FastEthernet5<br>FastEthernet5<br>FastEthernet5<br>FastEthernet6<br>FastEthernet6<br>FastEthernet6<br>FastEthernet7<br>FastEthernet7<br>FastEthernet7<br>FastEthernet8<br>FastEthernet8<br>Fa | is are wide open for<br>in these interfaces i<br>more:<br>these interfaces ne<br>or ACL accordingly. | traffic as there is n<br>nears that there w<br>ed to be wide open | no ACL applied on t<br>ill no longer be suc                         | them. Addi<br>h implicit p<br>fric. If not, c |
| Messages<br>Interfaces wide open for traffic<br>Policies discovered<br>Existing policy objects reused<br>IP5 signature policy not discovered<br>Add Device Successful |                   | Severity<br>(i)<br>(i)<br>(i)<br>(i)<br>(i)<br>(i)<br>(i)<br>(i)                                                                                                    | Description<br>The following interface<br>ng a new Access-rule of<br>ermission of traffic any<br>FastEthernet0<br>FastEthernet1<br>FastEthernet2<br>FastEthernet3<br>FastEthernet4<br>Point in aduo<br>Action<br>Please verify whether<br>nfigure an access rule                                                                                                    | is are wide open for<br>on these interfaces i<br>more:<br>these interfaces ne<br>or ACL accordingly. | traffic as there is n<br>nears that there w<br>ad to be wide open | no ACL applied on t<br>ill no longer be suc<br>for all types of tra | them. Addi<br>h implicit p<br>fric. If not, o |
| Messages<br>Interfaces wide open for braffic<br>Policies discovered<br>Existing policy objects reused<br>IPS signature policy not discovered<br>Add Device Successful |                   | Seventy<br>(i)<br>(ii)<br>(iii)<br>(iii))<br>(iii)<br>(iii)<br>(iii)<br>(iii)( | Description<br>The following interface<br>ing a new Access-rule in<br>emission of traffic any<br>FastEthernet0<br>FastEthernet1<br>FastEthernet2<br>FastEthernet3<br>FastEthernet4<br>FastEthernet4<br>FastEthernet4<br>FastEthernet4<br>FastEthernet4<br>FastEthernet4<br>FastEthernet5<br>FastEthernet5<br>FastEthernet5<br>FastEthernet5<br>FastEthernet6<br>FastEthernet6<br>FastEthernet7<br>FastEthernet7<br>FastEthernet7<br>FastEthernet7<br>FastEthernet7<br>FastEthernet8<br>FastEthernet8<br>F | is are wide open for<br>on these interfaces i<br>more:<br>these interfaces ne<br>or ACL accordingly. | traffic as there is n<br>nears that there w<br>ed to be wide open | no ACL applied on t<br>all no longer be suc<br>for all types of tra | them, Add /<br>h implicit p                   |
| Messages<br>Interfaces wide open for traffic<br>Policies discovered<br>Existing policy objects reused<br>IP5 signature policy not discovered<br>Add Device Successful | •                 | Sevenity<br>©<br>©<br>@                                                                                                    | Description<br>The following interface<br>ing a new Access-rule in<br>emission of traffic any<br>FastEthernet0<br>FastEthernet1<br>FastEthernet2<br>FastEthernet3<br>FastEthernet4<br>FastEthernet4<br>F | is are wide open for<br>in these interfaces i<br>more:<br>these interfaces ne<br>or ACL accordingly. | traffic as there is n<br>nears that there w<br>ed to be wide open | no ACL applied on t<br>all no longer be suc<br>for all types of tra | them. Add A<br>h implicit p                   |

- 9. En el menú de la izquierda, vaya a la pantalla de configuración de FlexConfigs.
- 10. Haga clic en la interfaz de usuario de FlexConfigs en el lado derecho de la pantalla y, a continuación, haga clic en el icono

Agregar.

| Cinco Security Manager - admir                                                                            | Connected to '172.25.90    | <b>*</b>                                                                                                    | ز المالد           |
|----------------------------------------------------------------------------------------------------|----------------------------|----------------------------------------------------------------------------------------------------|--------------------|
| Dae Eldt Jawa Boych Rab Toos                                                                              | Reb                        |                                                                                                    |                    |
|                                                                                                    | 3 ?                        |                                                                                                    |                    |
| Denkes 🔂 🖗                                                                                                | Device: 172.25.90.33       | Palicy: FlexConfigs                                                                                                    |                    |
| Filter : none 💉                                                                                           | Prepended PlexCon          | la                                                                                                    |                    |
| <ul> <li>Department.</li> <li>Location</li> <li>Al</li> <li>172.25.90.33</li> <li>172.25.90.34</li> </ul> | - No                       | Nome                                                                                                    | Description        |
| AAA Rules<br>Access Rules<br>Inspection Rules<br>(i) Settings                                             | Appended FlexConf          | igs                                                                                                    | Parcellan          |
| Transparent Rules                                                                                         | And Personal Property lies | and the second second se | Description        |
| Web Filter Rules                                                                                          |                            |                                                                                                    |                    |
| C Employ                                                                                                  |                            |                                                                                                    |                    |
| E Synthetics                                                                                              |                            |                                                                                                    |                    |
|                                                                                                    |                            |                                                                                                    |                    |
| I total an Date                                                                                           |                            |                                                                                                    |                    |
| CI MAT                                                                                                    |                            |                                                                                                    |                    |
| C State State VEN                                                                                         |                            |                                                                                                    |                    |
| ED. Bamota Arcane VEN                                                                                     |                            |                                                                                                    |                    |
| CO CO VEN                                                                                                 |                            |                                                                                                    |                    |
| E Marfaras                                                                                                |                            |                                                                                                    |                    |
| E Platform                                                                                                |                            |                                                                                                    | Values Preview + + |
| 1 Continue                                                                                                |                            |                                                                                                    |                    |
| Trançores                                                                                                 |                            |                                                                                                    | (#00)              |

11. En la lista FlexConfigs seleccionados, elija IOS\_IPS\_PUBLIC\_KEY y haga clic en Aceptar.

| Filter : none                     |      | Name               |  |
|-----------------------------------|------|--------------------|--|
| D care sta anti-                  |      | IOS_IPS_PUBLIC_KEY |  |
| E CATEK_ECLB_portchannel          |      |                    |  |
| Oviok_inewal_hukpe_var_inkerraces |      |                    |  |
| D 105 CA server                   |      |                    |  |
| E 105 compress config             |      |                    |  |
| 105 config root wireless station  |      |                    |  |
| 105 console AAA bypass            |      |                    |  |
| 105 Copy Image                    |      |                    |  |
| 105_enable_SSL                    | >>   | ]                  |  |
| IOS_FPM                           | <<   |                    |  |
| 105_IPS_SIGNATURE_CATEGORY        | <br> | ,                  |  |
| IOS_PKI_with_AAA                  |      |                    |  |
| 105_set_clock                     |      |                    |  |
| 105_VOIP_advance                  |      |                    |  |
| 105_V0IP_simple                   |      |                    |  |
| 105_VPN_config_gre_tunnel         |      |                    |  |
| 105_VPN_set_interface_desc        |      |                    |  |
| 105_VPN_shutdown_inside_interface |      |                    |  |
|                                   |      |                    |  |

- 12. Haga clic en **Guardar** para guardar los cambios.**Nota:** La FlexConfig de IOS\_IPS\_PUBLIC\_KEY contiene la configuración para la clave pública.
- 13. En el menú de la izquierda, elija General Settings, situado debajo del encabezado IPS.
- 14. Introduzca la ubicación de configuración IPS en la memoria flash. Ésta es la ubicación en la que se ubican las configuraciones IPS.
- 15. Haga clic en **Guardar** para guardar los cambios.

| Cisco Security Manager - admin Co                                                                                                    | nected to '172.25.90.8'                                                                                                    |         |     |
|----------------------------------------------------------------------------------------------------|----------------------------------------------------------------------------------------------------|---------|-----|
| De for her ford Be fore 5                                                                                                    | 2                                                                                                    |         | _   |
| Devkes 🔁 🗇                                                                                                    | Device: 172.25.90.33 Policy: General Settings                                                                                                    |         |     |
| Filter :                                                                                                    | Block Traffic when IPS engine unan<br>Apply Deny Action on: Ingress Interface<br>SDEE Properties<br>Maximum Subscriptions:* 1<br>Maximum Alerts:* 200<br>Maximum Messages:* 200 | valable |     |
| AAAA Rules  Access Rules  Dropectun Rules  Settings Transparent Rules  PFS Signatures EVent Actions Centeral Settings NAT Site to Site VPN ERenote Access VFN EStu VeN ED Interfaces Platform Platform Platform VenterActions VenterAccess VenterAcces VenterAcces VenterAccess VenterAcces VenterAcces VenterAcces V | IPS Config Location:       Fisch:/ps         Max retries:       I         Traeout seconds between retries:       D                                                              |         |     |
|                                                                                                    |                                                                                                    |         | ave |

**Nota:** Asegúrese de que el directorio de ubicación ya se ha creado en la memoria flash del router. Si no es así, utilice el comando **mkdir <directory\_name>** para crear el directorio de ubicación.

- 16. Para habilitar IPS, navegue hasta Reglas de interfaz, marque la casilla de verificación Enable IPS y luego haga clic en Add Row.
- 17. En el cuadro de diálogo Agregar regla IPS, introduzca un nombre para la regla IPS en el campo Nombre de regla y, a continuación, haga clic en **Agregar fila** para incluir las interfaces en las que se debe aplicar IPS.

| 🙀 Cisco Security Manager - admin I | annexted to '172.25.99.8'                    |
|------------------------------------|----------------------------------------------|
| Elle Edit Yew Balicy Map Ioolis    | 9ab                                          |
| 🖢 🖉 💽 💽 🛸 🗟 🗇                      |                                              |
|                                    | Device 172 25 90.33 Policy Interface Rules   |
| Denkes                             |                                              |
| Fiter : - none - w                 | V (nuble 25                                  |
| Department                         | No. Rule Name ACL Name Interface (Direction) |
| Jacation                           |                                              |
| - (1) Al                           |                                              |
| 172.25.90.33                       | ADD IPS RUAE                                 |
| 172.25.90.34                       | Add/tdt IPS Rule                             |
|                                    | Pair Name* Instal                            |
|                                    |                                              |
|                                    | W.L.Name:                                    |
|                                    | Interface (Derection) Derection              |
| AAA Rules                          |                                              |
| Access Rules                       |                                              |
| Dispection Rules                   |                                              |
| E Settings                         |                                              |
| Transparent Rules                  |                                              |
| Web Filter Rules                   |                                              |
| E 195                              | Add Row                                      |
| 🗇 Signatures                       |                                              |
| Event Actions                      | OK Cancel Help                               |
| General Settings                   |                                              |
| Disterface Rules                   |                                              |
| INAT                               |                                              |
| Size to Size VPN                   |                                              |
| Remote Access VPN                  |                                              |
| B SSL VPN                          |                                              |
| E Interfaces                       |                                              |
| E Platform                         |                                              |
| I Hercomps V                       |                                              |
|                                    | Save                                         |

18. Haga clic en el botón de opción que indica en qué dirección debe aplicarse la regla IPS y, a continuación, haga clic en **Seleccionar** para elegir las interfaces

| Direction:*  |     |   |        |     |
|--------------|-----|---|--------|-----|
| In           | Out |   | Both   |     |
| Interfaces:* | [   |   | Select |     |
|              | _   | ~ | Carcal | Hab |

adecuadas.

19. Elija una interfaz de la lista Selector de interfaces y haga clic en

| Available In | terfaces:   |   |
|--------------|-------------|---|
| Firendole b  |             |   |
| Filter :     | none        | ~ |
| Do           | t11Radio0   |   |
| 🖤 Fa         | stEthernet0 |   |
| 🖝 Fa         | stEthernet1 |   |
| 🖝 Fa         | stEthernet2 |   |
| 🖝 Fa         | stEthernet3 |   |
| E Fa         | stEthernet4 |   |
| w vie        | an1         |   |
| Al 💭         | -Interfaces |   |
| Ex           | ternal      |   |
| In 🔂         | ternal      |   |
|              |             |   |
|              |             |   |
|              |             |   |
|              |             |   |
|              |             |   |
|              |             |   |
|              |             |   |
| Selected     |             |   |
| Vlan1        |             |   |
|              |             |   |
| 2/           |             |   |
| L            |             |   |
|              |             |   |
|              |             |   |

20. Haga clic en Guardar para guardar los cambios.

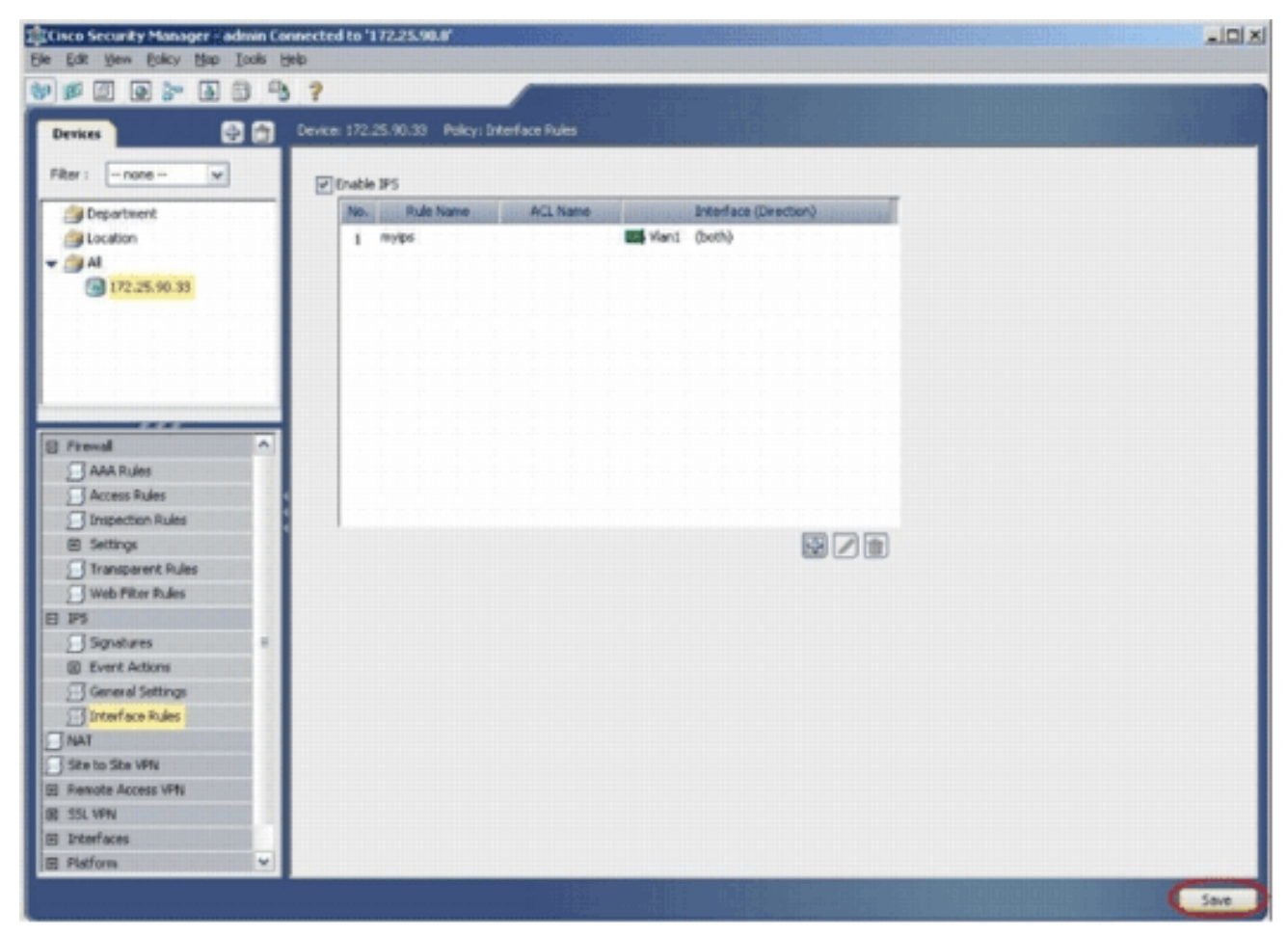

21. Elija **Tools > Apply IPS Update** para instalar las firmas IPS más

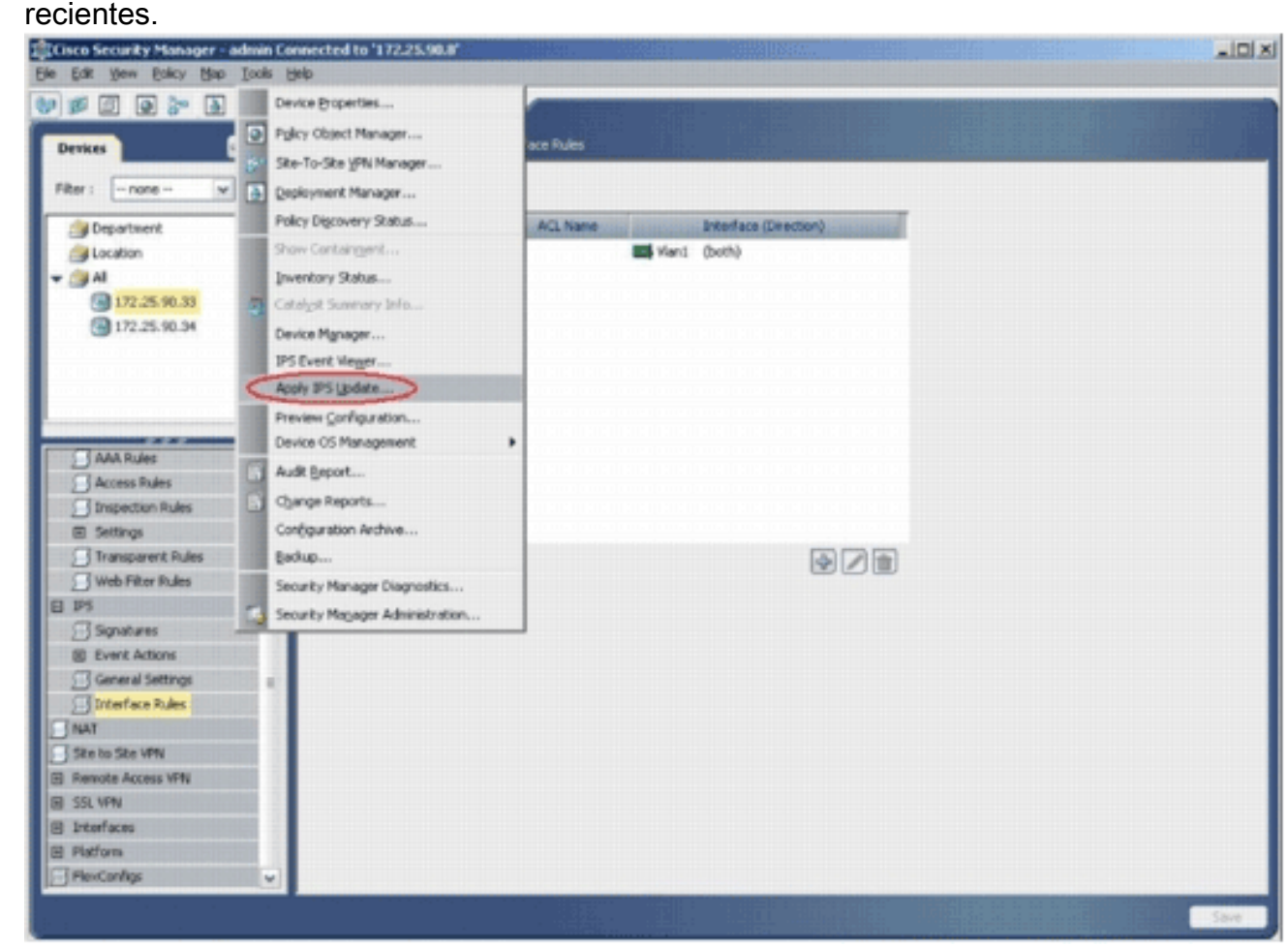

22. Elija el archivo de firma más reciente y haga clic en

#### Siguiente.

| Turner Signatu        | ra I Indator I at                    |                                  |         | labert fundables                         | 105 CT MCD                                                      |
|-----------------------|--------------------------------------|----------------------------------|---------|------------------------------------------|-----------------------------------------------------------------|
| Libbe: Diduaro        | re opoaces                           |                                  |         | Latest Available:                        | IPS-CS-MGR-sig-S282-reg-E1.zp<br>IPS-CS-MGR-sig-S282-reg-E1.zip |
|                       | File                                 | Sig.                             | Engine  | Latest Applied:                          | IPS-CS-MGR-sig-5282-reg-E1.zip                                  |
| IPS-CS-MGR-sig-S      | 278-req-E1.zip                       | 278                              | 1       | Latest Deployed:                         | IPS-CS-MGR-sig-5282-req-E1.zip                                  |
| IPS-CS-MGR-sig-S      | 280-req-E1.zip                       | 280                              | 1       | Last Checked On:                         | Apr 10 2007 10:46:37                                            |
| IDC /C M/D do C       | 102 years E1 ain                     | 202                              |         | Last Downloaded On: Apr 19 2007 10:45:48 |                                                                 |
| aro-co-mak-sig-o      | 202-red-c1-ap                        | 202                              |         | Last Deployed On:                        | Apr 23 2007 17:56:38                                            |
|                       |                                      |                                  |         |                                          | Check For Updates                                               |
|                       |                                      |                                  |         |                                          | Download Latest Updates                                         |
| Update Details        | i                                    |                                  |         | 1                                        |                                                                 |
| File:<br>Description: | IPS-CS-MGR-sig-S<br>IPS-CS-MGR-sig-S | 282-req-E1.zip<br>282-req-E1.zip |         |                                          |                                                                 |
| Date:                 | Apr 19 2007                          | Size:                            | 3.8MB   |                                          |                                                                 |
| Release:              | 5282                                 | Required Engine Le               | vel: E1 | ]                                        |                                                                 |
|                       |                                      |                                  |         |                                          |                                                                 |
|                       |                                      |                                  |         |                                          |                                                                 |

23. Elija los dispositivos en los que se debe aplicar la actualización IPS y haga clic en **Siguiente**.

| Type: Local Signatures Policies                                                                           | 172.25.90.33                |
|----------------------------------------------------------------------------------------------------|-----------------------------|
| <ul> <li>Department</li> <li>Location</li> <li>All</li> <li>172.25.90.33</li> <li>172.25.90.33</li> </ul> |                             |
| Select All Deselect All                                                                                   | Back Next Finish Cancel Hel |

24. Haga clic en **Finalizar** para aplicar las firmas.

|      | Therein | 1                               | <u> </u>      | Y             | (        |         | mppiny  |        |
|------|---------|---------------------------------|---------------|---------------|----------|---------|---------|--------|
| ID   | Sub     | Name                            | Actions       | Severity      | Fidelity | Source  | Enabled | Risk F |
| 1000 | 0       | IP options-Bad Option List      | Produce Alert | Informational | 75       | Default | true    | 18     |
| 1001 | 0       | IP options-Record Packet Route  | Produce Alert | Infomiational | 100      | Detaut  | 1060    | 122    |
| 1002 | 0       | IP options-Timestamp            | Produce Alert | Infomiational | 100      | Default | (also   | 13     |
| 1003 | 0       | IP options Provide s, c, h, tcc | Produce Alert | Informational | 100      | Oefault | (false) | 3      |
| 1094 | 0       | IP options-Loose Source Route   | Produce Alert | Hep           | 100      | Oefault | (alsa   | 100    |
| 1095 | 0       | IP options-SATNET ID            | Produce Alert | Informational | 100//    | Oefault | (also   | (\$)   |
| 1006 | 0       | IP options-Strict Source Route  | Produce Alert | High          | 100      | Default | true    | 100    |
| <    |         |                                 | .0            |               |          |         |         |        |
|      |         |                                 |               |               |          |         |         | 1      |
|      |         |                                 |               |               |          |         |         |        |

25. Navegue hasta IPS y elija **Firmas** para ver la lista de todas las firmas

|                       | 0.0  | 2         |         |                                                            |                                                   |                     | -        | TAXABLE INCOME.   |
|-----------------------|------|-----------|---------|------------------------------------------------------------|---------------------------------------------------|---------------------|----------|-------------------|
| Devices               | 20   | Device: 1 | 72.25.9 | 0.33 Policy: Signatures                                    |                                                   |                     |          |                   |
| Rer: -none w          |      | · file    | r: ( no | ne)                                                        |                                                   |                     |          |                   |
| A Decartment          | _    |           |         | × (                                                        |                                                   |                     | Apply    | Oear              |
| Location              |      | D         | Sub     | distantianan Nore settenenten                              | tis initialistication and an initialistic         | Severity            | Fidelity | Source            |
| AI .                  |      | 1000      | 0       | IP options-Bad Option List                                 | Produce Alert                                     | Informational       | 75       | Default           |
| 172.25.90.35          |      | 1965      | 0       | JP uptons-Record Packet Route                              | Produce Aiert                                     | Aristeinite         | 100      | Datest            |
|                       |      | 1062      | 0       | JP optons-Telestawp                                        | Produce Wert                                      | kroteeroint         | 100      | Defeix .          |
|                       |      | 1002      | 0       | IP options = rovide s, c, h, tcc                           | Produce Alert                                     | Arroteening //      | 100      | Datast            |
|                       |      | 1003      | 0       | JP optertex-Loose Source Route                             | Produce Ajert                                     | 1400                | 100      | Defect.           |
|                       | _    | 1005      | 0       | IP options SATNET ID                                       | Produce Alert                                     | hometon#            | 100      | Datast            |
|                       |      | 1006      | 0       | IP options-Strict Source Route                             | Produce Alert                                     | High                | 100      | Default           |
| Frend                 | ^    | 1002      | 116     | Pop over Port () () () () () ()                            | ( Produce Alert ) ( ) ( ) ( ) ( ) ( ) ( )         | kroteinin ///       | 1/ 60%   | history)          |
| Access Dules          | - 1  | 1101      | 0       | Uninown IP Protocol                                        | Produce Alert                                     | Informational       | 75       | Default           |
| Inspection Rules      |      | 1102      | 0       | Impossible IP Packet                                       | Produce Alert                                     | High                | 100      | Default           |
| 8 Settings            |      | 1104      | 0       | IP Localhost Source Spool                                  | Produce Alert                                     | High                | 100      | Default           |
| Transparent Rules     |      | 1102      | 110     | APC 1918 Addresses Seen (111111                            | Produce Wert //////////////////////////////////// | Kristeinin ///      | 1/ /01   | history)          |
| Web Filter Rules      |      | 1108      | 0       | IP Packet with Proto 11                                    | Produce Alert                                     | High                | 100      | Default           |
| IP5                   | - 11 | 1104      | 116     | Gaco 305 Interface DoS /////////////////////////////////// | ())))))///////////////////////////////            | 111 mbHUII          | 1118     | hinted )          |
| Supports     Support  | - 1  | 1109      | 112     | Gaco 105 Interface Do5                                     | Produce Alert                                     | Nedum               | 5        | Defeit            |
| General Settings      |      | 1108      | 211     | Geo 105 Interface DoS                                      | Produce Aiert                                     | Nedan               | 3        | Owland            |
| Dinterface Rules      |      | 1109      | 992     | Gion 105 Interface DoS                                     | Produce diert                                     | Hedun               | 3        | Ortest            |
| NAT                   |      | 1200      | 0       | If framer Combe                                            | Denv Partiel Inine Protine Aert                   | and an and a second | 001      | Ortest            |
| Site to Site VPN      |      | 1202      | an      | IP Frammeri Covernin - Datastram Too Long                  | Denv Parket Inine Produce Alert                   | 11111111111         | 100      | Contration of the |
| Remote Access VPN     |      | 4         |         | Program creature balagian roo sang                         | neid cener neistriggen weit                       |                     | 100      | 2000              |
| SOL WHY<br>Inderforms | 1    | 1         |         |                                                            |                                                   | Marc 18 data in and |          | DA COLO           |
| Station .             |      |           |         |                                                            |                                                   | Vew update Level    |          |                   |

26. Elija **File > Submit and Deploy** para implementar IPS en el router IOS.

| Sew Device Col+N     | 3  | ?         |         |                                                                                                    |                                               |                   |          |           |
|----------------------|----|-----------|---------|----------------------------------------------------------------------------------------------------|-----------------------------------------------|-------------------|----------|-----------|
| Delete Device        | 1  | Nevice: 1 | 72.25.9 | 3.33 Policy: Signatures                                                                                                    |                                               |                   |          |           |
| Saun Oulus           | П  | - Filte   | r (     | (* -)                                                                                                    |                                               |                   |          |           |
| Ven Changes          |    | -         |         |                                                                                                    | ~                                             |                   | Acoly    | Oner      |
| Validate             |    | ID.       | Sub.    | Nane                                                                                                    | Adtons                                        | Severky           | Fidelity | Source    |
| Submit               |    | 1000      | 0       | IP options-Bad Option List                                                                                                    | Produce Alert                                 | Informational     | 75       | Default / |
| Submit and Depkoy    | H. | 1000      | 1116    | IP options Record Packet Route                                                                                                    | () Produce Alert () () () () ()               | kniskiering ///   | 1// 605  | Auto)     |
| Depky                | 11 | 1002      | 112     | IP options-Timestamp                                                                                                    | Produce filert                                | herothererot      | 100      | Outaut    |
| Discard              | н  | 1003      | 0       | P options-Fravide s.c.h.tct                                                                                                    | Produce diert                                 | Informational     | 100      | Cufault   |
| Edit Device Groups   |    | 1004      | 18      | IP options Loose Source Route                                                                                                    | Produce Alert                                 | Hot               | 100      | Ordent    |
| leg Device Group     |    | 1005      | 211     | IP options GATNET ID                                                                                                    | Produce filert                                | Informational     | 100      | Outsut    |
| Add Devices to Ggoup |    | 1006      | 000     | P options-Shirt Sauce Raite                                                                                                    | Produce Alert                                 | Hoh               | 100      | Default   |
| 39% ObleP            |    | 1007      | 1116    | Bedder Bed (11111111111111111                                                                                                    | unnin hall all all all all all all all all al | Sectements (111)  | 11/606   | 1 seco    |
| tyt Col+Q            |    | 1101      | 000     | Unincen IP Protocol                                                                                                    | Produce Alert                                 | Informational     | 14000    | Defailt   |
| Temestes Rules       | 1  | 1102      | 0       | Incossile & Parket                                                                                                    | Produce Alert                                 | Hab               | 100      | Defail    |
| E Settinos           | 1  | 1104      | 0       | Disrabat Sagra Sagra                                                                                                    | Drockute Alert                                | Herb.             | 100      | Colard    |
| Transparent Rules    |    | ( state   | in      | 11111111111111111111111111111111111111                                                                                                    | 11111111111111111111111111111111111111        | 1111 Jackardala   | 11166    | 1ALLAN    |
| Web Filter Rules     |    | 1100      | 1600    | in the state of the second second sec | Inder Mat                                     | mand              | 100      | (mm)      |
| 195                  |    | 1198      | in      | Prese were berling                                                                                                    | Produce rear                                  | 1111 MALLING      | Sum      | (ALLA)    |
| Signatures           | 11 | TTAG      | EU.     | CBO ICS INSERTION DOS                                                                                                    | HODICE MALE                                   | all and the       | COU      | Carson    |
| Event Actions        |    | 7105      | 20      | Caso Jus aneerace pes                                                                                                    | Produce Here                                  | 1 bear            | am       | Caland    |
| T Interface Rules    |    | 1105      | 199     | cisco pro asseriace pos                                                                                                    | Produce siert                                 | () (seared ))     | BUI      | Carrie .  |
| NAT                  |    | 7705      | 12      | Carco Jus Interface Dos                                                                                                    | Produce April                                 | () Noaru ()       | 200      | Caland    |
| Site to Site VPN     | 1  | 1500      | 1611    | The Extension Contactor ( ) ( ) ( ) ( ) ( ) ( ) ( ) ( ) ( ) (                                                                                                    | Deny Packet Inine, Produce Alert              | 11 papaletora     | 100      | Calant    |
| Remote Access VPN    |    | 1202      | 0       | IP Fragment Overrun - Datagrain Too Long                                                                                                    | Deny Packet Inline, Produce Alert             | High              | 100      | Default 1 |
| SSL VPN              |    | <         |         | -                                                                                                    |                                               |                   |          | >         |
| Interfaces           |    |           |         |                                                                                                    |                                               | View Update Level |          |           |

27. Elija el dispositivo en el que desea implementar los cambios y haga clic en

| ~ | 3 172.25.90.33 |  |  |
|---|----------------|--|--|
|   |                |  |  |
|   |                |  |  |
|   |                |  |  |
|   |                |  |  |
|   |                |  |  |
|   |                |  |  |
|   |                |  |  |
|   |                |  |  |
|   |                |  |  |

28. Vea el estado de implementación para verificar si hay algún error.

| the second second s |                                                                                                |                                                                                                    |                                                                                                    |                                                                                   |                                                                                              |
|----------------------------------------------------------------------------------------------------|------------------------------------------------------------------------------------------------|----------------------------------------------------------------------------------------------------|----------------------------------------------------------------------------------------------------|-----------------------------------------------------------------------------------|----------------------------------------------------------------------------------------------|
| nof men or and o crains                                                                                                    |                                                                                                |                                                                                                    |                                                                                                    |                                                                                   |                                                                                              |
|                                                                                                    |                                                                                                |                                                                                                    |                                                                                                    |                                                                                   |                                                                                              |
|                                                                                                    |                                                                                                |                                                                                                    | _                                                                                                    |                                                                                   |                                                                                              |
|                                                                                                    | 125                                                                                            |                                                                                                    |                                                                                                    |                                                                                   |                                                                                              |
| Status:                                                                                                    | Deployed (1 out of 1 d                                                                         | sevices com                                                                                        | pleted.)                                                                                                    |                                                                                   |                                                                                              |
| Deployment Job Name:                                                                                                    | admin_job_2007-04-24                                                                           | 10:53:10.                                                                                          | 468                                                                                                    |                                                                                   |                                                                                              |
| Devices To Be Deployed:                                                                                                    | 1                                                                                              |                                                                                                    |                                                                                                    |                                                                                   |                                                                                              |
| Devices Deployed Successfully:                                                                                                    | 1                                                                                              |                                                                                                    |                                                                                                    |                                                                                   |                                                                                              |
| Devices Deployed with Errors:                                                                                                    | 0                                                                                              |                                                                                                    |                                                                                                    |                                                                                   |                                                                                              |
|                                                                                                    |                                                                                                |                                                                                                    |                                                                                                    |                                                                                   |                                                                                              |
|                                                                                                    |                                                                                                |                                                                                                    |                                                                                                    |                                                                                   |                                                                                              |
| Deployment Details (1/1 loaded                                                                                                    | £)                                                                                             |                                                                                                    |                                                                                                    |                                                                                   |                                                                                              |
| Device S                                                                                                    | tatus Su                                                                                       | mmary                                                                                              | Method                                                                                                    | Config                                                                            | Transcript                                                                                   |
| 135 OF 00 55 00 00 00 00 00 00 00 00 00 00 00                                                                                                    | a site                                                                                         |                                                                                                    | (Barrison)                                                                                                    | EA.                                                                               | 10                                                                                           |
| 172.25.90.33 SUCCEED                                                                                                    | co 🖓 warn                                                                                      | ing: 2                                                                                             | Device                                                                                                    | *                                                                                 | *                                                                                            |
| 172.25.90.33 SUCCEED                                                                                                    | an an warn                                                                                     | ing: 2                                                                                             | Device                                                                                                    | *                                                                                 | *                                                                                            |
| 172.25.90.33 SUCCEED                                                                                                    | co <u>"</u> wern                                                                               | ng: 2                                                                                              | Device                                                                                                    | *                                                                                 | *                                                                                            |
| Messages                                                                                                    | co <u>"D</u> warn<br>Seve                                                                      | erity                                                                                              | scription<br>>>> Difference of file "C:\PROGRA                                                                                                    | ~1\CSCOpx\MDCite                                                                  | 90<br>mp\2007.04.24_10.53.                                                                   |
| Messages<br>Nut of Band Change: CLI                                                                                                    | co Wern                                                                                        | erity De-                                                                                          | scription<br>scription<br>>>> Difference of file "C:\/PROGRA<br>_job_admin_job_2007-04-24 10_5:<br>Oldiff archived" and file "C:\PROGRA                                                                     | ~1\CSCOpx\MDC\te<br>3_10_468\lphase1\1<br>A&~1CSCOpx\MDC\te                       | mpl/2007.04.24_10.53.<br>72_25_90_33_4294980<br>templ/2007.04.24_10.5                        |
| Messages<br>Dut of Band Change: CLI<br>Operation Successful                                                                                                    | CU Jawarn<br>Seve<br>C                                                                         | erity De:<br>2<br>2<br>3<br>15<br>74<br>3.1                                                        | scription<br>>>> Difference of file "C:\PROGRA<br>_job_admin_job_2007-04-24 10_5<br>0)diff_archived" and file "C:\PROG<br>15_job_admin_job_2007-04-24 10_                                                   | ~1\CSCOpx\MDC\te<br>3_10_468\lphase1\1<br>RA~1\CSCOpx\MDC\<br>53_10_468\lphase1   | mp\2007.04.24_10.53<br>72_25_90_33_4294960<br>temp\2007.04.24_10.5<br>\172_25_90_33_42949    |
| Messages<br>Jut of Band Change: CLI<br>Operation Successful<br>ig update compilation warning                                                                                                    | co da warn<br>Seve<br>d<br>d<br>d                                                              | erity Dec<br>2<br>2<br>2<br>2<br>2<br>2<br>2<br>2<br>2<br>2<br>2<br>2<br>2                         | scription<br>>>> Difference of file "C:\PROGRA<br>_job_admin_job_2007-04-24 10_5<br>0)diff_archived" and file "C:\PROG<br>15_job_admin_job_2007-04-24 10_<br>740)diff_uploaded".                            | ~1\CSCOpx\MDC\te<br>3_10_468\lphase1\1<br>RA~1\CSCOpx\MDC\<br>53_10_468\lphase1   | mp\2007.04.24_10.53.<br>72_25_90_33_4294980<br>temp\2007.04.24_10.5<br>\172_25_90_33_42949   |
| Messages<br>Out of Band Change: CLI<br>Operation Successful<br>ig update compilation warning<br>ig update engine compilation status                                                                                                    | co di warn<br>Seve<br>di<br>di<br>di<br>di<br>di                                               | erity Dec<br>2<br>2<br>2<br>2<br>2<br>2<br>2<br>2<br>2<br>2<br>2<br>2<br>2                         | scription<br>scription<br>>>> Difference of file "C:\PROGRA<br>_iob_admin_job_2007-04-24 10_Si<br>0\diff_archived" and file "C:\PROG<br>15_job_admin_job_2007-04-24 10_<br>740\diff_uploaded".<br>Ra        | ~1\CSCOpx:\MDC\te<br>3_10_468\lphase1\1<br>X&~1\CSCOpx.\MDC\<br>53_10_468\lphase1 | mp\2007.04.24_10.53.<br>72_25_90_33_4294980<br>temp\2007.04.24_10.5<br>\172_25_90_33_42949   |
| Messages Messages Dut of Band Change: CLI Operation Successful lig update engine compilation status Operation Successful                                                                                                    | CU Seve<br><br><br><br><br><br>                                                                | erity De:<br>2 15<br>3 15<br>74<br>0 3.1<br>80<br>0 -9<br>0 -9<br>0 -9                             | scription<br>>>> Difference of file "C:\PROGRA<br>.job_admin_job_2007-04-24 10_5<br>Ojdiff_archived" and file "C:\PROGI<br>15_job_admin_job_2007-04-24 10_<br>740\diff_uploaded".                           | ~1\CSCOpx\MDC\te<br>3_10_468\lphase1\1<br>X&~1\CSCOpx\MDC\<br>53_10_468\lphase1   | mp\2007.04.24_10.53.<br>72_25_90_33_4294980<br>temp\2007.04.24_10.5<br>\172_25_90_33_42949   |
| Messages<br>Dut of Band Change: CLI<br>Operation Successful<br>ig update compilation warning<br>ig update engine compilation status<br>Operation Successful<br>Operation Successful                                                                                                    | CU Jawarn                                                                                      | Prity Der<br>15<br>15<br>15<br>15<br>15<br>15<br>15<br>15<br>15<br>15                              | scription<br>>>> Difference of file "C:\PROGRA<br>_job_admin_job_2007-04-24 10_5<br>0)diff_archived" and file "C:\PROGI<br>15_job_admin_job_2007-04-24 10_<br>740\diff_uploaded".<br>Ra<br>tion             | ~1\CSCOpx\MDC\te<br>8_10_468\lphase1\1<br>RA~1\CSCOpx\MDC\<br>53_10_468\lphase1   | mp\2007.04.24_10.53<br>72_25_90_33_4294980<br>temp\2007.04.24_10.5<br>\172_25_90_33_42949    |
| Messages<br>Dut of Band Change: CLI<br>Operation Successful<br>lig update compilation warning<br>lig update engine compilation status<br>Operation Successful<br>Operation Successful<br>Deployment Log                                                                                                    | Seve<br>A<br>A<br>A<br>A<br>A<br>A<br>A<br>A<br>A<br>A<br>A<br>A<br>A<br>A<br>A<br>A<br>A<br>A | Price 2                                                                                            | scription<br>scription<br>>>> Difference of file "C:\PROGRA<br>_job_admin_job_2007-04-24 10_5<br>0\diff_archived" and file "C:\PROG<br>15_job_admin_job_2007-04-24 10_<br>740\diff_uploaded".<br>Na<br>tion | ~1\CSCOpx\MDC\te<br>3_10_468\lphase1\1<br>RA~1\CSCOpx\MDC\<br>53_10_468\lphase1   | mp\2007.04.24_10.53,<br>72_25_90_33_4294980<br>temp\2007.04.24_10.5<br>\172_25_90_33_42949   |
| Messages<br>Dut of Band Change: CLI<br>Operation Successful<br>Rig update compilation warning<br>Rig update engine compilation status<br>Operation Successful<br>Deployment Log                                                                                                    | co warn                                                                                        | rity Der<br>2<br>2<br>2<br>2<br>3<br>5<br>5<br>5<br>5<br>5<br>5<br>5<br>5<br>5<br>5<br>5<br>5<br>5 | sciption<br>sciption<br>>>> Difference of file "C:\PROGRA<br>_job_admin_job_2007-04-24 10_51<br>0)diff_archived" and file "C:\PROGRA<br>_job_admin_job_2007-04-24 10_<br>740)diff_uploaded".<br>Na<br>tion  | ~1\CSCOpx\MDC\te<br>8_10_468\lphase1\1<br>X&~1\CSCOpx\MDC\<br>53_10_468\lphase1   | mpl/2007.04.24_10.53.<br>72_25_90_33_4294980<br>templ/2007.04.24_10.5<br>\172_25_90_33_42949 |
| Messages<br>Nut of Band Change: CLI<br>Operation Successful<br>lig update engine compilation status<br>Operation Successful<br>Operation Successful<br>Operation Successful                                                                                                    | CU JS Warn                                                                                     | erity De:<br>2 15<br>3 15<br>74<br>0 3.1<br>80<br>0 -9<br>0 4.d                                    | scription<br>scription<br>>>> Difference of file "C:\PROGRA<br>                                                                                                    | ~1\CSCOpx:\MDC\te<br>3_10_468\lphase1\1<br>X&~1\CSCOpx:\MDC\<br>53_10_468\lphase1 | mp\2007.04.24_10.53.<br>72_25_90_33_4294980<br>temp\2007.04.24_10.5<br>\172_25_90_33_42949   |

## Información Relacionada

- Página de productos y servicios de Cisco IOS Intrusion Prevention System (IPS)
- Introducción a Cisco IOS IPS con formato de firma 5.x
- <u>Compatibilidad con formato de firma IPS 5.x y mejoras de uso</u>
- <u>Cisco Intrusion Prevention System</u>
- Avisos de campo de productos de seguridad (incluida CiscoSecure Intrusion Detection)
- <u>Soporte Técnico Cisco Systems</u>